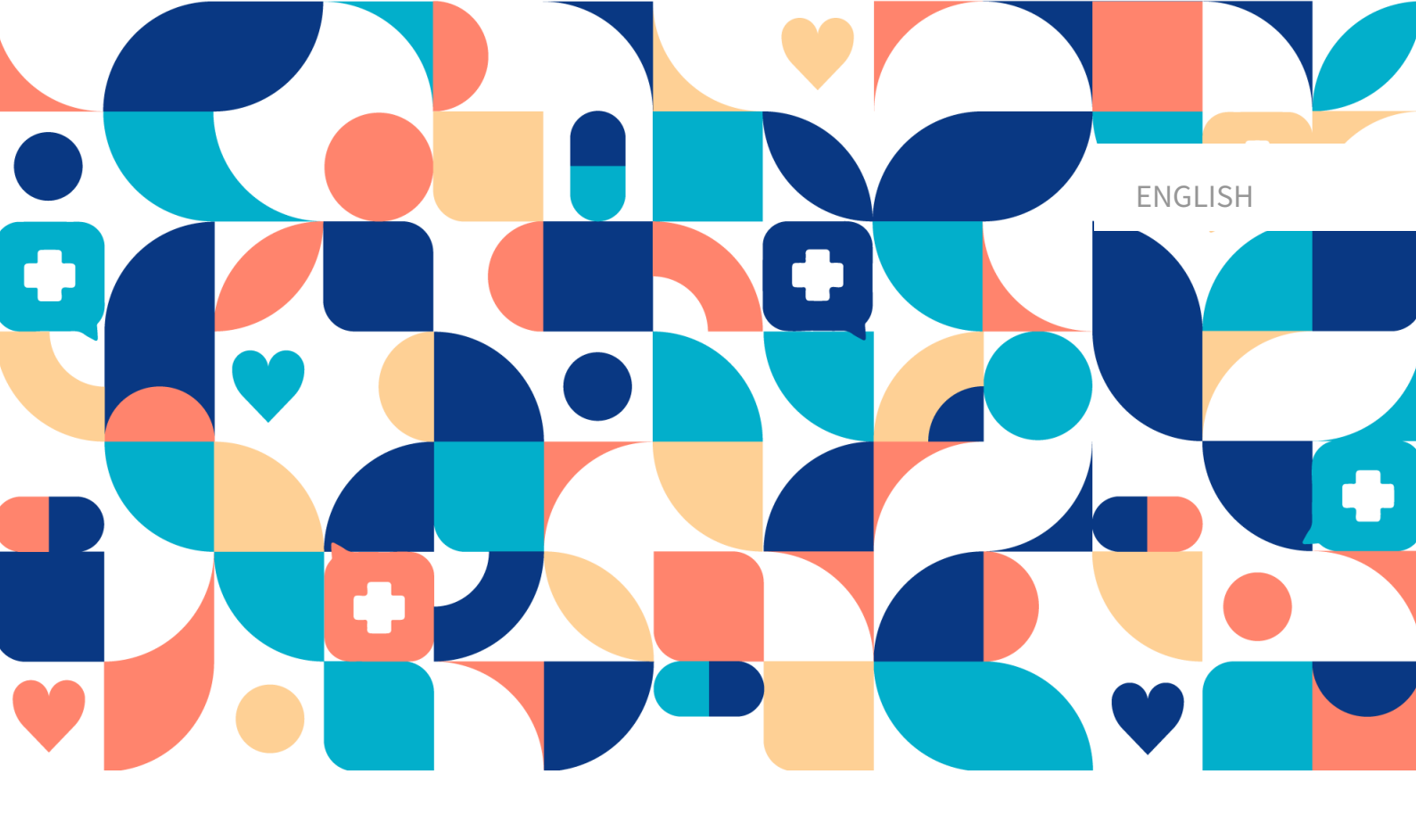

# platform 24

# User Manual – Smart Care Plans – Episodic

CLINIC, SMART CARE PLANS MEDICAL DEVICE VERSION 2

Manual version 3.0 2025-03-27

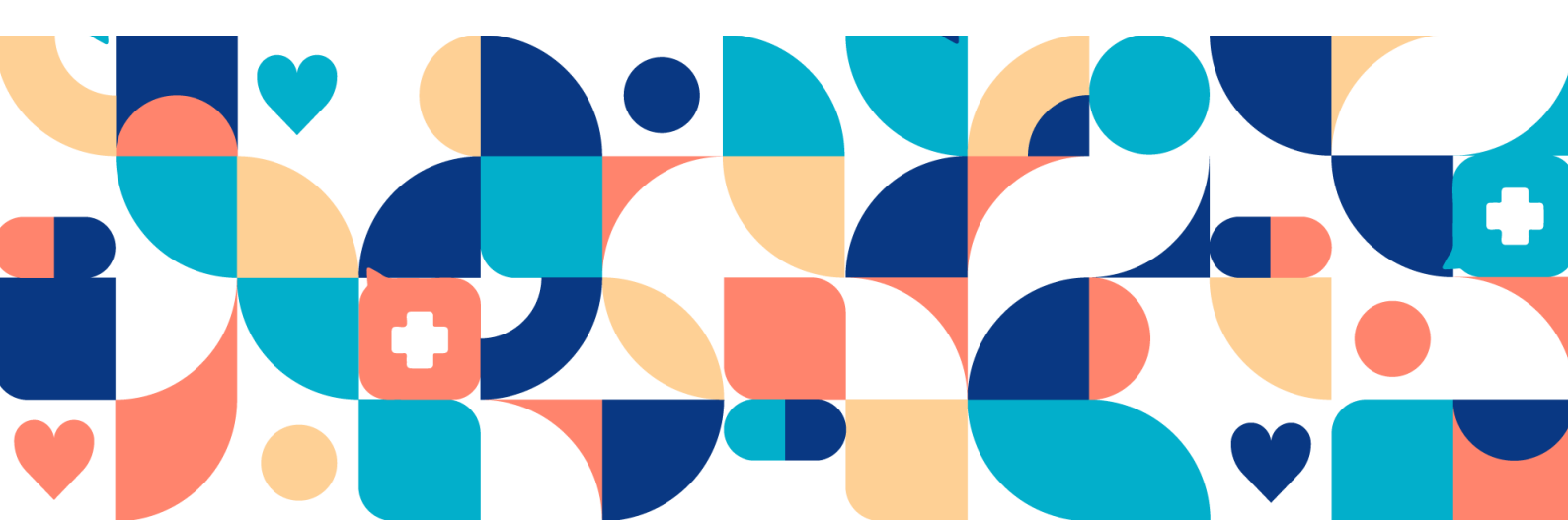

#### Copyright © 2025 Platform24 Healthcare AB

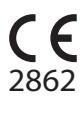

MD

UDI

UDI-DI: 7350127221035

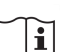

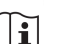

Consult instructions for use: eIFU provided from within the product and via manufacturers web-

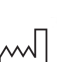

2025-04-01

page.

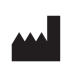

Platform24 Healthcare AB

Söder Mälarstrand 57, SE-118 25 Stockholm

Any serious incidents that have occurred in relation to the med-ical device should be reported to Platform24 and to the competent authority of the Member State in which the user and/or patient is established.

Paligo publication ID Paligo internal publication version 22421 (UUID-880dbf0f-849d-c846-4f71-a2cfe43084ef) 3.0

## **Table of Contents**

| 1. Introduction                                             | 5        |
|-------------------------------------------------------------|----------|
| 1.1. About Smart Care Plans - Episodic                      | 5        |
| 1.2. Hardware and software specifications                   | 6        |
| 2. Contact details                                          | 7        |
| 2.1. Manufacturer                                           | 7        |
| 2.2. Support                                                | 7        |
| 2 2 1 End user support                                      | 7        |
| 2.2.2.1. End doer support                                   | 7        |
| 2.3. Eperdback and questions regarding the User Manual      | יי,<br>ג |
| 2.3.1 Poquest printed version of the Instructions for Use   | 0.0      |
| 2.5.1. Request printed version of the instructions for use  | 0        |
| 2.1. Cumbala definition                                     | 9        |
| 3.1. Sympols definition                                     | 9        |
| 3.2. Precautions definition                                 | 9        |
| 4. Smart Care Plans - Intended use                          | 11       |
| 4.1. Product name                                           | 11       |
| 4.2. Intended use                                           | 11       |
| 4.3. Intended user profile                                  | 11       |
| 4.3.1. Target client                                        | 11       |
| 4.3.2. Intended users                                       | 11       |
| 4.4. Intended operational environment                       | 12       |
| 4.5. Intended target conditions                             | 12       |
| 4.6. Intended patient population                            | 12       |
| 4.7 Intended clinical benefits                              | 12       |
| 4.8 Performance characteristics                             | 12       |
| 4.0 Contraindications                                       | 12       |
| 4.3. Contrainuications                                      | 12       |
| 4.10. Residual HSKS                                         | 14       |
| 4.11. Foreseeable misuse                                    | 14       |
| 5. Log in and log out                                       | 15       |
| 5.1. Log in to Clinic                                       | 15       |
| 5.2. Log out of Clinic                                      | 15       |
| 6. The Care pathways view                                   | 16       |
| 6.1. Patient list                                           | 16       |
| 7. Enroll patient in a care pathway                         | 19       |
| 8. Patient profile                                          | 22       |
| 9. Detailed care pathway view                               | 25       |
| 9.1. General information                                    | 25       |
| 9.2. About                                                  | 26       |
| 9.3. Assigned practitioners                                 | 26       |
| 9.3.1. Add assigned practitioners                           | 26       |
| 9.3.2 Edit assigned practitioners                           | 27       |
| 9.4 Information articles                                    | 27       |
| 9.5. Cancel a care nathway                                  | 28       |
| 9.5. Cancel a care pathway                                  | 20       |
| 9.0. Flathleu steps                                         | 29       |
| 9.7. Completed steps                                        | 30       |
| 9.8. View as flowchart                                      | 30       |
| 10. View information connected to a care pathway            | 32       |
| 10.1. View questionnaires                                   | 32       |
| 10.1.1. Status                                              | 32       |
| 10.1.2. Questionnaire answers                               | 32       |
| 10.1.3. Graphs                                              | 33       |
| 10.2. Appointments and bookings connected to a care pathway | 34       |
| 10.3. Booking tickets connected to a care pathway           | 35       |
| 10.4. Attestations created in a care pathway                | 36       |

| 10.4.1. Incoming attestations       | . 36 |
|-------------------------------------|------|
| 10.4.2. Attestations attested by me | . 36 |
| 11. Terms and definitions           | . 38 |
| 12. User Manual versions            | . 39 |
| 13. References                      | . 40 |

## 1. Introduction

## 1.1. About Smart Care Plans - Episodic

Smart Care Plans - Episodic is a product offered by Platform24 to automate and connect care activities for planned episodic care.

In Smart Care Plans - Episodic, you can combine different events and activities to optimize your clinical care pathways. Different types of care activities (usually referred to as steps) can be combined in many different ways to accommodate different types of care flows. The care activities can be scheduled relative to each other, and can also be triggered based on the outcome of other activities. A patient triggers a care pathway from the Patient application.

Smart Care Plans - Episodic is a variant of Smart Care Plans that is used for episodic care flows such as for example a surgery process. Smart Care Plans is the overarching name of the product supporting care plans both for episodic and monitoring care flows. This manual describes the episodic care flows, and in the rest of the manual Smart Care Plans is used to reference the product. For more information about monitoring care flows, refer to the Smart Care Plans - Monitoring User Manual.

Currently we have support for the following care activities in a care pathway, but new activities will be added continuously:

- Digital appointment step
- Physical appointment step
- Booking ticket step: Creates a booking ticket that the patient can use to schedule a booking.
- Questionnaire step: Creates a questionnaire that the patient can answer.
- **Recommendation step**: Creates a questionnaire that the patient can answer and provides the patient with a recommendation based on the answers.
- Information step: Shows information that the patient can read and acknowledge.
- Attestation step: Creates an attestation in Clinic.
- **Consent step**: Creates a consent step, where the patient can give consent to one or more consents.
- **Patient email/SMS/push-notification step**: Sends an email, SMS or push notification to the patient.

A care pathway in Platform24 can be activated in two different ways:

- 1. A practitioner manually enrolls a patient to a care pathway in Clinic.
- 2. A certain event in an external *EHR* system (e.g., booking of an appointment) triggers a care pathway to be activated in Platform24 via integration.

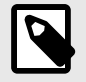

#### NOTE

The User Manual might not always be fully up to date regarding all User Interface (UI) elements. For example, smaller UI elements, such as updated names for buttons, fields etc. might not in themselves produce a new version of the User Manual. All UI changes will, however, be communicated in the Release Notes at the time of the update. All warnings will always be up to date in the User Manual, and, in addition, new warnings will be communicated in the Release Notes.

Software

## 1.2. Hardware and software specifications

Hardware • Computer with SITHS-card reader (only required when practitioner authenticates with SITHS-card) - Sweden only

- Computer with Windows OS
- 8 GB RAM
- Bandwidth > 600 kb/s per stream for calls
- Camera (required for video calls)
- Microphone (required for video calls)
- Speakers or headphones (required for video calls)
- Screen resolution 1366x768 or above
- Mouse with scroll wheel (required for stationary computers)
- 2 latest versions of Microsoft Edge (Chromium)
  - Latest version of Chrome

## 2. Contact details

## 2.1. Manufacturer

| Address | Platform24 Healthcare AB |
|---------|--------------------------|
|---------|--------------------------|

Söder Mälarstrand 57 SE-118 25 Stockholm https://platform24.com

## 2.2. Support

Website

#### 2.2.1. End user support

Platform24 does not offer direct access to end user support. For questions, the first line of support is your on site *superusers* and trainers.

For information about the superusers in your organization, refer to your internal routines and procedures.

#### 2.2.2. Superuser support

A *superuser* is an end user with increased knowledge and responsibility about the platform on each unit.

The superuser acts as the first-line support for the end users on the device and is the one who turns to Platform24 for further support, if necessary.

For information about the superusers in your organization, refer to your internal routines and procedures.

#### **Urgent cases**

For urgent support cases superusers should call the Platform24 support phone number below.

Phone: +46 (0) 10-140 23 21

#### Non urgent cases

For all non urgent support cases superusers should email the support email below.

E-mail: <support@platform24.com>

For questions regarding additional services or modules your organization may want to buy or activate, superusers should contact their *Customer Success Manager*, (*CSM*) at Platform24.

## 2.3. Feedback and questions regarding the User Manual

For feedback and questions regarding the User Manual, email the user documentation support email below.

E-mail: <support@platform24.com>

#### 2.3.1. Request printed version of the Instructions for Use

The Instructions for Use (IFU) information is included in the User Manual for each product and available in digital format in the user interface.

If you require a paper version of the User Manual, contact Platform24 via:

E-mail: <support@platform24.com>

A paper version will be provided at the latest within 7 calendar days of receiving a request from the user, or at the time of delivery of the device if so requested at the time of order.

## 3. Definition of symbols and precautions

## 3.1. Symbols definition

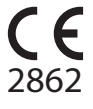

CE marking

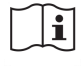

Consult instructions for use

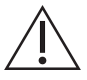

Consult the instructions for use for important information such as warnings and cautions.

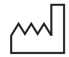

Date of manufacture

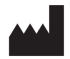

Manufacturer

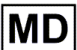

Medical Device

UDI

Unique Device Identifier

## 3.2. Precautions definition

This section describes the different types of precautions that are used in the User Manuals.

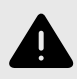

#### WARNING

A warning indicates a hazardous situation that, if not avoided, could result in death or serious injury.

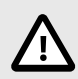

#### CAUTION

A caution indicates a hazardous situation that, if not avoided, could result in minor or moderate injury.

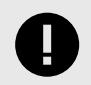

#### **IMPORTANT**

An important precaution indicates information that is important for the user to take note of.

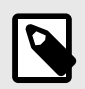

## NOTE

A note indicates information that the user should to take note of.

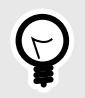

### TIP

A tip indicates recommendations for the user.

## 4. Smart Care Plans - Intended use

### 4.1. Product name

Smart Care Plans

### 4.2. Intended use

Smart Care Plans is a software used in an outpatient setting where medical parameters are reported by patients asynchronously through external services, connected hardware or manual entry. Smart Care Plans is intended to be used to monitor received medical parameters, or the results of medical questionnaires, compare them to limits of acceptance and inform clinical management through the following functionalities:

- 1. Alerts to the treating practitioner with varying priority levels.
- 2. Presentation of configured messages, prompts and requests for action to the patient.
- Representation of values, or the trends in values, in relation to the limits of acceptance over 3. time using visualizations and written messages.

Smart Care Plans is suitable for any clinical condition that benefits from planned actions based on collection of relevant medical parameters. Its configurability makes it adaptable to a spectrum of clinical conditions.

## 4.3. Intended user profile

#### 4.3.1. Target client

Healthcare providers

#### 4.3.2. Intended users

- Healthcare practitioners
- Patients
- Medical content developers

#### **Healthcare practitioners**

Create and adjust care plans and act on triggered actions.

#### Details

| <u>Type of user</u>   | Professional                                                                                      |
|-----------------------|---------------------------------------------------------------------------------------------------|
| <u>Age</u>            | >20 years old                                                                                     |
| Level of instructions | <ul> <li>Licensed practitioner, e.g., medical doctor, nurse, psychologist</li> </ul>              |
|                       | <ul> <li>Level C1-C2 in the language supported in the product for the relevant market.</li> </ul> |
|                       | User manual                                                                                       |
| Interface             | Clinic (web)                                                                                      |

Interface

#### **Patients**

Patients input data and act on triggered actions.

| Details               |                                                                                                    |
|-----------------------|----------------------------------------------------------------------------------------------------|
| <u>Type of user</u>   | Layman                                                                                                    |
| Age                   | <ul> <li>System default: 0-120 years</li> </ul>                                                                                                    |
|                       | <ul> <li>The system allows patients to seek care for themselves from the<br/>age they can digitally identify themselves. The exact age is however<br/>defined by the healthcare provider.</li> </ul> |
|                       | <ul> <li>The system also allows users to seek care for their child up to the<br/>age of 18 years old.</li> </ul>                                                                                     |
| Level of instructions | • Level <i>B1-B2</i> in the language supported in the product for the relevant market.                                                                                                    |
| <u>Interface</u>      | Patient (app/web)                                                                                                    |
| Medical content de    | velopers                                                                                                    |

Create templates for care plans.

#### Details

| <u>Type of user</u>   | Professional                                                                                      |
|-----------------------|---------------------------------------------------------------------------------------------------|
| Age                   | >20 years old                                                                                     |
| Level of instructions | <ul> <li>Undergone education and training</li> </ul>                                              |
|                       | <ul> <li>Level C1-C2 in the language supported in the product for the relevant market.</li> </ul> |
|                       | • User manual                                                                                     |
| <u>Interface</u>      | Manage (web)                                                                                      |

### 4.4. Intended operational environment

Smart Care Plans is intended to be used by healthcare providers and healthcare systems in countries where the population has access to the internet through smartphones or computers.

## 4.5. Intended target conditions

Smart Care Plans is intended to be used for well-known and predictable health conditions, investigations, or care episodes where a smart digital care plan is feasible and would be of benefit for the patient without requiring any continuous health data streams.

## 4.6. Intended patient population

Smart Care Plans shall be used by the patients as determined by their treating practitioners, in order to provide accurate medical information to inform clinical management. The target treatment group includes patients in the need of a smart digital care plan for instance to monitor their chronic disease or handle an elective care episode.

## 4.7. Intended clinical benefits

The clinical benefit of Smart Care Plans lies in more effective patient management. This is done by increasing the relevance of the information presented to practitioners by utilizing rule-based actions, which enables clinicians to focus more on patients in need of their attention, and possibly also managing more patients, without reducing safety. Due to the rule-based actions, decisions and/or actions on the reported medical parameters are also virtually immediate, meaning that patients will get an assessment on their medical parameters faster.

Other indirect clinical benefits include giving patients accurate and timely feedback on their reported medical parameters, by allowing practitioners to automate rule-based communication with the patient and present this in a user-friendly way. Another benefit lies in the possibility of Smart Care Plans to adapt to the patient's current health, which increases both relevance and safety to the individual patients, as well as relevance to practitioners.

The Smart Care Plans product has the following claims:

- The use of smart events increases the relevance of the information presented to the practitioners
- · The use of smart events enables the practitioners to handle more patients
- Smart Care Plans enables relevant and individualized care plans
- The use of Smart Care Plans does not entail any increased risk compared to standard remote patient monitoring care

### **4.8. Performance characteristics**

By allowing individualized thresholds and actions for medical parameters, Smart Care Plans minimizes unnecessary attestations by making sure that practitioners only receive clinically relevant information, enhancing patient management efficiency.

## 4.9. Contraindications

Certain patients shall not use the product:

- 1. Patients with life-threatening symptoms that require immediate medical attention, i.e., are expected to need acute hospitalization within 24 hours. In cases where these symptoms are discovered during the use of Smart Care Plans, the use of the device should stop.
- 2. Patients who are not well-informed about their health condition, including but not limited to, recognizing signs of deterioration of their health condition and knowing when, where and how to seek emergency care if needed.
- 3. Patients with severe cognitive issues (including but not limited to dementia or severe intellectual disability).
- 4. Patients for which access to the required medical data for use of a smart digital care plan is restricted.
- 5. Smart Care Plans is not intended to provide information which is used to take decisions with diagnosis or therapeutic purposes where such decisions have an impact that may cause death, irreversible deterioration of a person's state of health, serious deterioration of a person's state of health or a surgical intervention.

## 4.10. Residual risks

Despite the implementation of risk control measures, certain residual risks remain and cannot be completely eliminated:

- Incorrect treatment decisions may occur due to incorrect or misleading information.
- Delayed or absent treatment may result from reliance on connectivity and availability of the software.
- Inaccurate user input may lead to incorrect or misleading output that in turn can lead to impacts on performance and clinical benefit.
- Software errors may cause unexpected behavior that could impact performance and clinical benefit.
- Even though due care has been taken to validate all care plan templates, configuration of care plan templates can result in unsuitable care plans based on the patient's ability and condition.
- User errors, including misinterpretation of the interface, may affect proper use and affect clinical benefit.

Users shall follow the instructions carefully and apply clinical judgment when interpreting results.

### 4.11. Foreseeable misuse

Certain behaviors are technically possible by the product but outside of the intended use:

- 1. Smart Care Plans is not intended to be used to automate decisions on critically ill patients.
- 2. Smart Care Plans is not intended for monitoring of patients in an inpatient setting.
- 3. Smart Care Plans is not intended to be used to replace any process which is intended to reduce the risk of suicide or self harm for a patient. It is however within the intended use of the product to enhance the work to reduce the risk of suicide or self harm for a patient.
- 4. Smart Care Plans is not intended for continuous synchronous monitoring.
- 5. Smart Care Plans is not intended for independently determining patient management in a closed loop system, without the involvement of a practitioner.
- 6. Smart Care Plans shall not be initiated via an integration from an external system if the care plan can cause harm if applied to the wrong patient.

## 5. Log in and log out

## 5.1. Log in to Clinic

Open the browser and enter the URL https://clinic.platform24.se.
 The recommended web browsers are Google Chrome or Microsoft Edge.

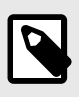

#### NOTE

Some customers might have a unique environment link. Talk to your superuser if the link does not work.

2. Log in using your selected authentication method.

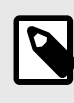

#### NOTE

The selected authentication method is customer-specific. Talk to your superuser if you are unsure about the login process at your clinic.

## 5.2. Log out of Clinic

1. Click Log out in the lower left corner.

## 6. The Care pathways view

To reach the Care pathways view, click on Care pathways in the main menu.

| platform 24                 |                                     |                            |                        |                       |                     |                           | Open troubleshooting details |
|-----------------------------|-------------------------------------|----------------------------|------------------------|-----------------------|---------------------|---------------------------|------------------------------|
| Q Search patient >          | Care pathways                       |                            |                        |                       |                     |                           |                              |
| ⋮ Start page ↓ Attestations | Total Patients<br>9                 | Assigned to you<br>O       |                        |                       |                     |                           |                              |
| 📋 Scheduled appointments    | Enroll patient                      |                            |                        |                       |                     |                           |                              |
| မှို Care pathways          |                                     | Identificati               | ion number             | Assigned practitioner |                     |                           |                              |
| () Timeslots                | Select a pathway                    | V Search                   |                        | Select a practitioner | Show                | inactive care pathways    |                              |
| ℜ Digital colleagues (1) >  |                                     |                            |                        |                       |                     |                           |                              |
| Malin Surname               | Patient                             | Care pathway               | Date enrolled          | Current<br>phase      | Next<br>appointment | Date                      | Assigned<br>practitioners    |
| Unit Notifications          | Nicolas Surname<br>19 XXXXXX-XXXX 🗊 | Pathway with everything    | 6 September 2024 at 1  | 5:52                  |                     |                           |                              |
| Florin Surname              | Mateusz Surname<br>19 XXXXXX-XXXX   | EVLT-treatment             | 9 July 2024 at 07:42   |                       | EVLT treatment      | 7 July 2025 at 09:00      | đ                            |
| Acne                        | Nicolas Surname<br>19 XXXXXX-XXXX 🗊 | Pathway with<br>everything | 7 May 2024 at 08:46    |                       |                     |                           |                              |
|                             | Mateusz Surname<br>19 XXXXXX-XXXX   | EVLT-treatment             | 15 April 2024 at 15:17 |                       | EVLT treatment      | 18 December 2024 at 08:00 | đ                            |
| ≪ Collapse menu             | Mateusz Surname<br>19 XXXXXX-XXXX   | EVLT-treatment             | 15 April 2024 at 15:11 |                       | EVLT treatment      | 18 December 2024 at 08:00 | AS JD+1                      |
| C =05 001                   |                                     |                            |                        |                       |                     |                           |                              |

The **Care pathways** view consists of the following parts:

**Statistics** The statistics contain information on how many patients are enrolled in a care pathway on the current care unit (**Total Patients**) and how many patients in active care pathways are **Assigned to you**.

Enroll patient
 The Enroll patient button allows you to manually enroll a patient in a care pathway. For more information, see Enroll patient in a care pathway [19].
 In order to enroll a patient to a care pathway, the patient must first be registered in the Clinic application. For information on how to add a new patient in Clinic, refer to the *Clinic User Manual*.

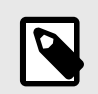

#### NOTE

If you have a booking integration where care pathways will be created automatically in Platform24 via the integration, you will not use this functionality.

#### **Patient list**

The patient list contains the patients enrolled in a care pathway on the specific care unit. For more information about the patient list, see Patient list [16].

### 6.1. Patient list

The patient list in the care pathways view contains all patients enrolled in a care pathway on the specific care unit.

| Care pathways Select a pathway | Identificati<br>∨ Search            | on number               | Assigned practitioner<br>Select a practitioner | ✓ Show in                      | nactive care pathways      |                           |
|--------------------------------|-------------------------------------|-------------------------|------------------------------------------------|--------------------------------|----------------------------|---------------------------|
| Patient                        | Care pathway                        | Date enrolled           | Current<br>phase                               | Next appointment               | Date                       | Assigned<br>practitioners |
| Andrii<br>19 99                | Yearly follow up<br>diabetes type 2 | 24 September 2024 at 16 | 5:54                                           | Surgery Pathway<br>appointment | 29 September 2024 at 11:00 |                           |
| Andrii                         | Yearly follow up<br>diabetes type 2 | 24 September 2024 at 11 | 1:38                                           | Blood sampling appointment     | 27 September 2024 at 11:00 |                           |
| Johaness<br>19 96              | Gallbladder<br>removal surgery      | 24 September 2024 at 11 | Pre-<br>surgery                                | Surgery Pathway<br>appointment | 25 September 2024 at 11:00 |                           |

The patient list contains the following information/columns:

| Patient                | Name and unique personal identifier.                             |                                                                                                    |  |  |  |  |
|------------------------|------------------------------------------------------------------|----------------------------------------------------------------------------------------------------|--|--|--|--|
| Status                 | Status of the celed".                                            | e care pathway. Can be "Active", "Completed" or "Can-                                                                                                    |  |  |  |  |
|                        |                                                                  | <b>NOTE</b><br>This column is only shown if the <b>Show inactive care</b><br><b>pathways</b> slider has been enabled.                                                                                                 |  |  |  |  |
| Care pathway           | The name o                                                       | f the care pathway the patient is enrolled in.                                                                                                    |  |  |  |  |
| Date enrolled          | The date wh                                                      | en the patient was enrolled in the care pathway.                                                                                                    |  |  |  |  |
| Current phase          | The phase in the care pathway in which the patient currently is. |                                                                                                    |  |  |  |  |
|                        |                                                                  | <b>NOTE</b><br>Some care pathways do not have the concept of<br>"phases". In that case this column will be empty.                                                                                                    |  |  |  |  |
| Next appointment       | The next up                                                      | coming appointment in the care pathway.                                                                                                    |  |  |  |  |
| Date                   | The date of the next upcoming appointment in the care pathway.   |                                                                                                    |  |  |  |  |
| Assigned practitioners | The respons<br>way. Mainly<br>practitioner<br>care pathwa        | ible practitioner(s) for the specific patient's care path-<br>used for filtering on the care pathways that a specific<br>is responsible for, and to trigger attestations from the<br>by to the assigned practitioner. |  |  |  |  |

The patient list is by default sorted by **Date enrolled** (when the patient was enrolled in a care pathway).

Click on a patient name to view the patient profile where you can see detailed patient data. For more information about the patient profile, see Patient profile [22]. If you want to go to the Detailed care pathway view [25], click on the care pathway row in the table.

If you want only to see the patients enrolled in a specific care pathway, you can do this by selecting a care pathway in the drop-down list.

It is also possible to search for a patient in the list by using the unique personal identifier. In addition, it is possible to see all patients that a specific practitioner is responsible for by selecting the practitioner in the drop-down list.

The **Care pathways** view by default only shows active care pathways, but if you also want to see the inactive care pathways (i.e., the completed or canceled ones), enable the **Show inactive care pathways** slider.

| Care pathways    | Identi      | fication number                | Assigned practitioner      |                  |                    |      |                           |
|------------------|-------------|--------------------------------|----------------------------|------------------|--------------------|------|---------------------------|
| Select a pathway | ∨ Sear      | ch 🗸                           | Select a practitioner      | Show inacti      | ve care pathways 🔵 |      |                           |
| Patient          | Status      | Care pathway                   | Date enrolled              | Current<br>phase | Next appointment   | Date | Assigned<br>practitioners |
| Gustaf<br>19 99  | ⊘ Completed | Gallbladder removal<br>surgery | 25 September 2024 at 10:10 |                  |                    |      |                           |
| Gustaf           | ⊘ Completed | Gallbladder removal<br>surgery | 25 September 2024 at 09:48 |                  |                    |      |                           |
| Gustaf           | ⊗ Cancelled | Gallbladder removal<br>surgery | 25 September 2024 at 09:44 |                  |                    |      |                           |

## 7. Enroll patient in a care pathway

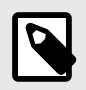

#### NOTE

This specific functionality will not be used if the customer has an integration where care pathways will be triggered automatically.

- 1. Go to the **Care pathways** view (or the **detailed care pathways view** in a patient profile).
- 2. Click the Enroll patient button.
- 3. Enter the unique personal identifier of the patient you want to add and press Enter on the keyboard or click on the search symbol next to the input field. The selected patient's details will then be displayed.

| * Patient   |                       |   |
|-------------|-----------------------|---|
| Oskar Su    | mame (19 XXXXXX-XXXX) | 8 |
| Selected pa | atient:               |   |
| OS          | Oskar Surname         | × |

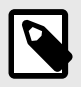

#### NOTE

If the patient is not already registered in Clinic, you need to register the patient in Clinic before you can add them to the care pathway. For information on how to add a new patient in Clinic, refer to the *Clinic User Manual*. Once the patient is registered, repeat the first steps in this instruction.

4. Select the responsible practitioners in the drop-down list (you can select multiple options) and click **Next**.

5. Select which care pathway you want to enroll the patient in from the drop-down list. You will be able to select from the care pathway templates configured in your partner.

| Ca | re pathway              |     |
|----|-------------------------|-----|
|    | <sup>*</sup> Pathway    |     |
|    | p                       |     |
|    | copd                    |     |
|    | Knee prosthesis surgery | bov |
|    | Pregnancy               |     |
|    |                         |     |

6. After selecting a care pathway you will see a simplified overview of the different steps in that particular care pathway template. Click **Next** to proceed.

| * Pathway           |        |
|---------------------|--------|
| Test eyelid surgery | $\sim$ |

#### Preview of pathway "Test eyelid surgery"

|   | Phase        | Order | Pathway step                                  |
|---|--------------|-------|-----------------------------------------------|
| 0 | Pre surgery  | 1     | Questionnaire: Pre-op screening questionnaire |
| 0 | Surgery      | 2     | Appointment: Surgery appointment              |
| 0 | Post surgery | 3     | Questionnaire: Post-op questionnaire          |

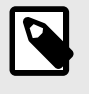

#### NOTE

If the patient is already enrolled in the same care pathway template you will get a warning about this.

The patient is already enrolled into a similar pathway:

#### Test eyelid surgery 🕑

Enrolled on 4 September 2023 at 16:28

7. If the care pathway contains a booking step (external appointment) or an appointment step (appointment in Clinic), you will be asked to choose among the patient's upcoming appointments and connect the right appointment to the right step in the care pathway.

|              | Choose appointment         |
|--------------|----------------------------|
|              |                            |
| ye injury    | 18 September 2023 at 14:00 |
| Digital Appo | intment                    |

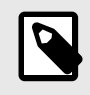

#### NOTE

If the patient has no upcoming appointments or bookings, the practitioner will be informed about this.

#### \* Appointment: Surgery appointment

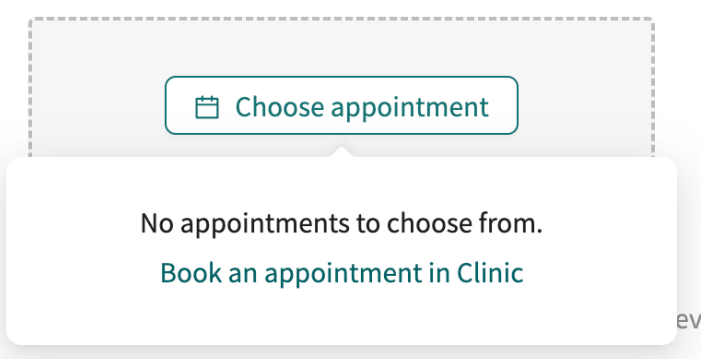

8. After connecting the appointments you will again see the simplified preview of the care pathway, now with the starting dates for each step in the care pathway. Click **Next** to proceed.

Preview of pathway "Test eyelid surgery"

|   | Phase       | Order | Pathway step                                  | Starting date             |  |
|---|-------------|-------|-----------------------------------------------|---------------------------|--|
| 0 | Pre surgery | 1     | Questionnaire: Pre-op screening questionnaire | 4 September 2023 at 17:30 |  |
| 0 | Surgery     | 2     | Appointment: Surgery appointment              | 4 September 2023 at 19:45 |  |

- 9. In the summary view you will see a summary of the patient details, the assigned practitioners and the selected care pathway.
- 10. Review the summary and click **Enroll patient** to enroll the patient to this care pathway.

## 8. Patient profile

To access a patient profile in a care pathway, click on a patient in the **Care pathways** view. You can also search for the patient in the main menu on the left (**Search patient**).

| Jake Jake 32 years,              | Gender Height Weight BN<br><b>Male</b> | 41   |
|----------------------------------|----------------------------------------|------|
| Patient Details Tickets Health o | lata Patient activity Care pathways    | New  |
| Patient Info Health Profile      | Warnings Internal notes Dependents     |      |
| Jake (                           | 0                                      |      |
| First Name                       | Jake                                   |      |
| Last Name                        |                                        |      |
| Phone                            | +                                      |      |
| E-Mail                           | @com                                   |      |
| Identity Protected               | No                                     |      |
|                                  |                                        | Edit |

The top level tabs in the patient profile are as follows:

#### 1. Patient Details

Contains the patient's details such as patient information (including e-mail, phone number etc.), health profile, warnings, internal notes and dependents (children connected to this patient).

#### 2. Tickets

Contains booking tickets and standalone questionnaires (questionnaire tickets) sent to patients. You can also see the status of each ticket. If a patient has used the ticket and set up an appointment, the status of that appointment can also be viewed.

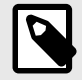

#### NOTE

Here tickets and questionnaires sent to the patient in a care pathway will also be found.

#### 3. Health data

Visualizes specific health data collected in questionnaires in the form of graphs. For more information, see Graphs [33].

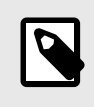

#### NOTE

Health data that should be visualized as graphs must be configured in the questionnaires.

#### 4. Patient activity

Shows planned and most previous activities and related to the patient, appointments, attestations, consultations and interviews, from care units within the same care provider. Activities from other care providers within the same partner are only visible if the patient has given their consent.

| Peter Surname ()<br>34 years, 199008NN-NNNN () | Gender Height Weight<br><b>Male</b> | ВМІ           |           |                           |
|------------------------------------------------|-------------------------------------|---------------|-----------|---------------------------|
| Patient Details Tickets Health                 | data Patient activity Care pathways | New New       |           |                           |
| Appointments Attestations C                    | onsultations Interviews             |               |           |                           |
| Date                                           | Туре                                | Title         | Status    | Practitioner              |
| Dec 16, 2024                                   | Appointment                         | Acne problems | Closed    | Name Surname<br>Care unit |
| Oct 1, 2024                                    | Appointment                         | Acne problems | Closed    | Name Surname<br>Care unit |
| Jul 2, 2024                                    | Appointment                         | Allergy       | Cancelled | Name Surname<br>Care unit |

#### 5. Care pathways

Shows all care pathways the patient currently is enrolled in (active care pathways) or has been enrolled in (inactive care pathways) within the current care provider. If the patient has given consent, it will also show pathways belonging to other care providers within the same partner. On each pathway-card you will be able to see some high-level information about the pathway: name, description, status, estimated progress, enrollment date and responsible care unit.

To view more information about a specific care pathway, click on **View details** in the care pathway card. See Detailed care pathway view [25] for more information.

| GL Gustaf Gustaf | Gender<br><b>Male</b> | Height<br><b>180 cm</b> | Weight<br><b>80 kg</b> | BMI<br><b>24.69</b> |         |     |
|----------------------------------------------------------------------------------------------------|-----------------------|-------------------------|------------------------|---------------------|---------|-----|
| Patient Details Tickets Patient S                                                                                                    | urveys Hea            | lth data P              | atient activity        | • Care pa           | athways | New |
| Care pathways                                                                                                    |                       |                         |                        |                     |         |     |
| + Enroll patient to care pathway Active pathways                                                                                                    | + Enroll p            | atient to care          | e pathway (BET,        | A)                  |         |     |
| Gall bladder removal surgery Estimated progress:                                                                                                    | C Activ               | e                       |                        |                     |         |     |
| Enrolled since: 25 September 202<br>Care unit: english-demo-CU<br><u>View details</u>                                                                                                    | 4 at 13:16            |                         |                        |                     |         |     |

## 9. Detailed care pathway view

In the detailed care pathway view you can view more information about the care pathway. Here you can view where in a pathway the patient is, and the finished and planned steps for the patient.

|                                                                                                    |                    |                                    |                                   |                  | Open troubleshooting det |                |                        |
|----------------------------------------------------------------------------------------------------|--------------------|------------------------------------|-----------------------------------|------------------|--------------------------|----------------|------------------------|
| Gall bladder removal operation C Active                                                                           |                    |                                    |                                   |                  |                          | Cancel pathway |                        |
| Estimated progress                                                                                                |                    |                                    |                                   |                  |                          |                |                        |
| About                                                                                                    |                    | Assigned practition                | oners                             | Informat         | tion articles            |                |                        |
| Enrolled since: 25 September<br>Care unit: english-demo-CU<br>Number of phases: 3<br>Current phase: Before surger | 2024 at 13:16<br>y | This care pathway do practitioner. | ees not have any assigned         | <u>About the</u> | surgery                  |                |                        |
| Planned steps                                                                                                    |                    | Show potential attestations        | ⑦ Show notifications ⑦            |                  | /iew as tables           | Vie            | ew in flowchart (BETA) |
| Activation date                                                                                                   | Status             | Туре                               | Title                             |                  |                          |                | End date               |
| 25 September 2024 at 14:20                                                                                        | O Active           | Attestation                        | Expired pre-surgery questionnaire | <u>e</u>         |                          | 30 Sep         | otember 2024 at 14:20  |
| Completed steps                                                                                                   |                    |                                    |                                   |                  |                          |                |                        |
| Date                                                                                                    | Status             | Туре                               | Title                             |                  |                          |                |                        |
| 25 September 2024 at 14:20                                                                                        | ③ Expired          | Questionnaire                      | Pre-surgery questionnaire         |                  |                          |                |                        |
| 25 September 2024 at 14:05                                                                                        | <b>⊘</b> Completed | Patient email                      | Reminder questionnaire            |                  |                          |                |                        |

## 9.1. General information

On the top of the detailed care pathway view you can see:

- Name of the pathway
- Status (Active, Canceled, Completed)
- Description of the pathway (if existing)
- Estimated progress

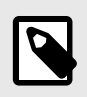

#### NOTE

This is an estimation based on the planned remaining steps.

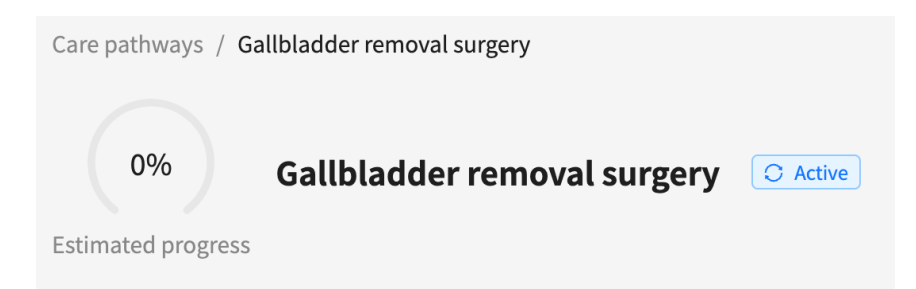

### 9.2. About

In the About section general information about the pathway can be found:

- Enrollment date
- Care unit
- Number of phases (if applicable)
- Current phase (if applicable)

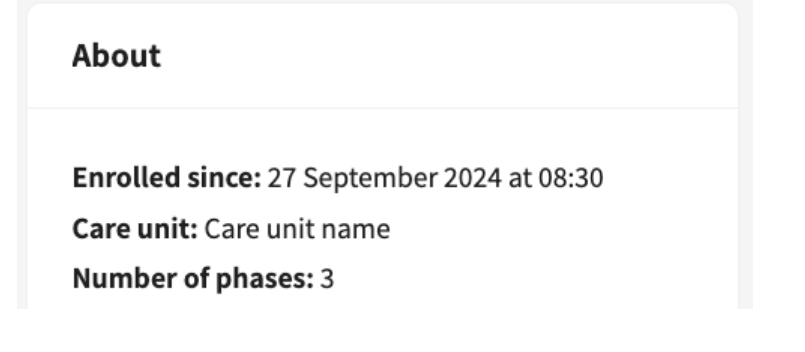

### 9.3. Assigned practitioners

In the **Assigned practitioners** section you can see what practitioners are assigned to the pathway.

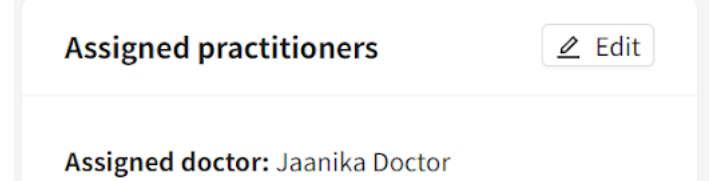

### 9.3.1. Add assigned practitioners

1. Click the Assign practitioner button in the Assigned practitioners section.

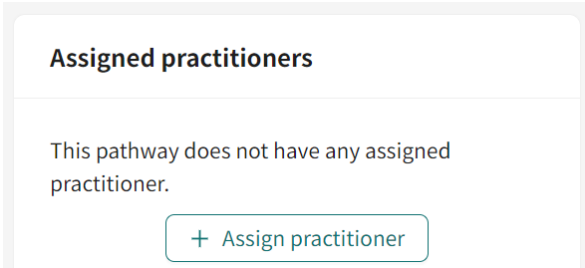

2. In the dialog that opens, you can search for practitioners to add to the pathway.

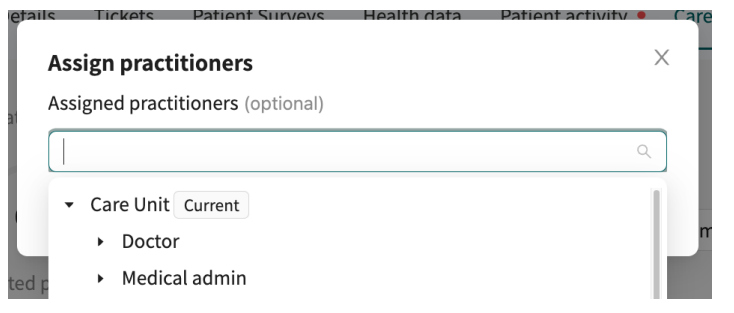

### 9.3.2. Edit assigned practitioners

1. Click the Edit buttons in the Assigned practitioners section.

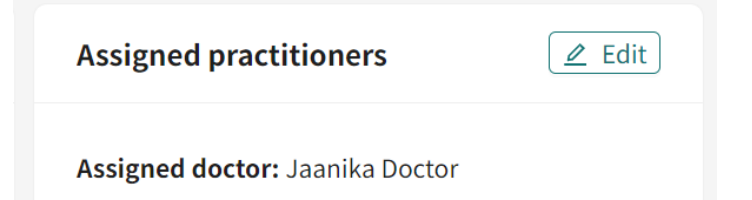

2. In the dialog that opens, you can search for additional practitioners to add to the pathway, or remove current assigned practitioners.

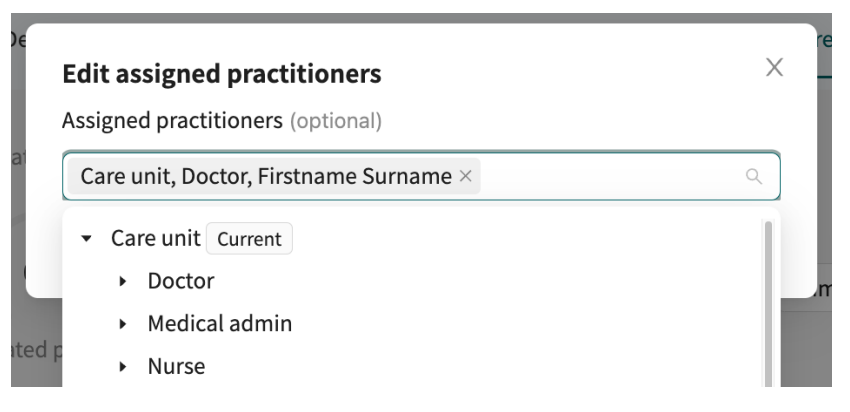

## 9.4. Information articles

In the **Information articles** section you can see all information articles that are connected to the pathway.

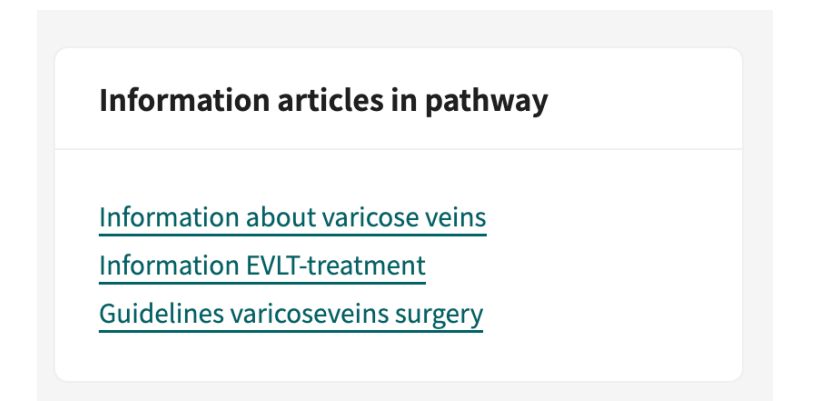

If you click on a link, you can open and read the article.

| What are <b>v</b>                                 | varicose veins?                                                                                                    |                                                           |
|---------------------------------------------------|----------------------------------------------------------------------------------------------------|-----------------------------------------------------------|
| Varicose veins<br>leaking valves<br>symptoms, suc | are dilated veins that occur mainly in the legs and ar<br>n the veins. The main reasons for treating varicose v<br>h as painful or tired legs, prevent complications and | e caused by<br>reins are to relieve<br>l cosmetic desires |
| Different ty                                      | pes of varicose veins                                                                                                    | ÷                                                         |
| How do you                                        | get varicose veins?                                                                                                    | ŧ                                                         |
| What symp                                         | oms do varicose veins cause?                                                                                                    | ŧ                                                         |
| What are th                                       | e treatments for varicose veins?                                                                                                    | ÷                                                         |

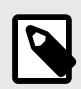

#### NOTE

If you want to edit an information article, this is done in the Manage application. For instructions, see the *Smart Care Plans Studio User Manual*.

## 9.5. Cancel a care pathway

In order to cancel a care pathway, click on the **Cancel pathway** button in the top right corner in the detailed care pathway view.

Cancel pathway

When a care pathway has been canceled for a patient, the patient will still be able to see the care pathway in the Patient app, but it will be marked as canceled.

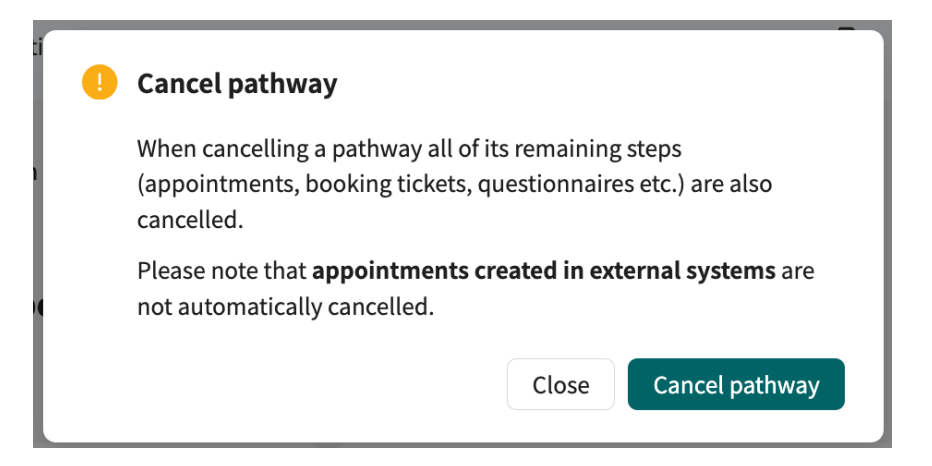

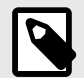

#### NOTE

Canceling a care pathway will also cancel its remaining steps. However, appointments booked in external EHR-systems will *not* automatically be canceled. These appointments have to be canceled in the EHR-system.

### 9.6. Planned steps

In the **Planned steps** list you can see all upcoming and active steps in the pathway.

| Planned steps              |          | Show potential attestation | s ⑦ 🔵 Show notifications ⑦ 🂽       | View as tables View in flowchart (BETA) |
|----------------------------|----------|----------------------------|------------------------------------|-----------------------------------------|
| Activation date            | Status   | Туре                       | Title                              | End date                                |
| 27 September 2024 at 08:26 | C Active | Information                | Reminder: stop smoking             | 3 October 2024 at 11:00                 |
| 27 September 2024 at 08:26 | C Active | Attestation                | Book meeting with anesthesiologist | 2 October 2024 at 08:26                 |

The list of planned steps contains the following information:

| Activation date | The date when the step becomes active. If the activation date cannot be calculated yet, this column will be empty.                                                                                                    |
|-----------------|----------------------------------------------------------------------------------------------------|
| Status          | A planned step can have the following statuses:                                                                                                    |
|                 | Potential: The step might happen.                                                                                                    |
|                 | <b>Scheduled</b> : The step is scheduled and will become active on the activation date.                                                                                                    |
|                 | Active: The step is active and can be interacted with.                                                                                                    |
|                 | <b>Pending booking</b> : The step is blocked due to being dependent on a book-<br>ing/appointment step that is lacking a date.                                                                                                    |
| Туре            | Type of step, for example questionnaire, online appointment or attestation.                                                                                                    |
| Title           | Name of the step (as specified in the pathway template). For steps that are possible to open in another view in Clinic, the title will be clickable. For exam ple, if you click on an upcoming digital appointment you will be redirected |

to the appointment view, and an active attestation will redirect you to the attestation view.

**Expiration date** The date when the step will expire.

The list of planned steps is sorted in chronological order by the activation date, and by default potential attestations and patient notifications (SMS, emails) are *not* shown. If you want to see these - enable the **Show potential attestations** or **Show notifications** slider and they will appear in the list.

## 9.7. Completed steps

In the **Completed steps** list you can see all finished steps in the pathway.

#### **Completed steps**

| Date                       | Status      | Туре           | Title                              |
|----------------------------|-------------|----------------|------------------------------------|
| 27 September 2024 at 08:28 | ⊘ Completed | Appointment    | Meeting with anesthesiologist      |
| 27 September 2024 at 08:27 | ⊘ Completed | Booking ticket | Book meeting with anesthesiologist |
| 27 September 2024 at 08:26 | ⊘ Completed | Questionnaire  | Pre-op questionnaire               |

The list of completed steps contains the following information:

- **Date** The date when the step transitioned to its final state, i.e., if completed it will show the date the step was completed, and if expired it will show the date the step expired.
- StatusA completed step can have the following statuses:Completed: The step is completed.Canceled: The step is canceled.Expired: The step was not completed before the expiration date.
- **Type** Same as for planned steps.
- **Title** Same as for planned steps. Note that in completed steps you will also be able to click the title to go to the completed questionnaires.

The list of finished steps is sorted in chronological order by the date it was updated, and by default patient notifications (SMS, emails) are *not* shown. If you want to see these - enable the **Show notifications** slider and they will appear in the list.

## 9.8. View as flowchart

It is possible to view the pathway steps (both planned and finished) as a flowchart instead of a listview, by clicking the **View in flowchart** button.

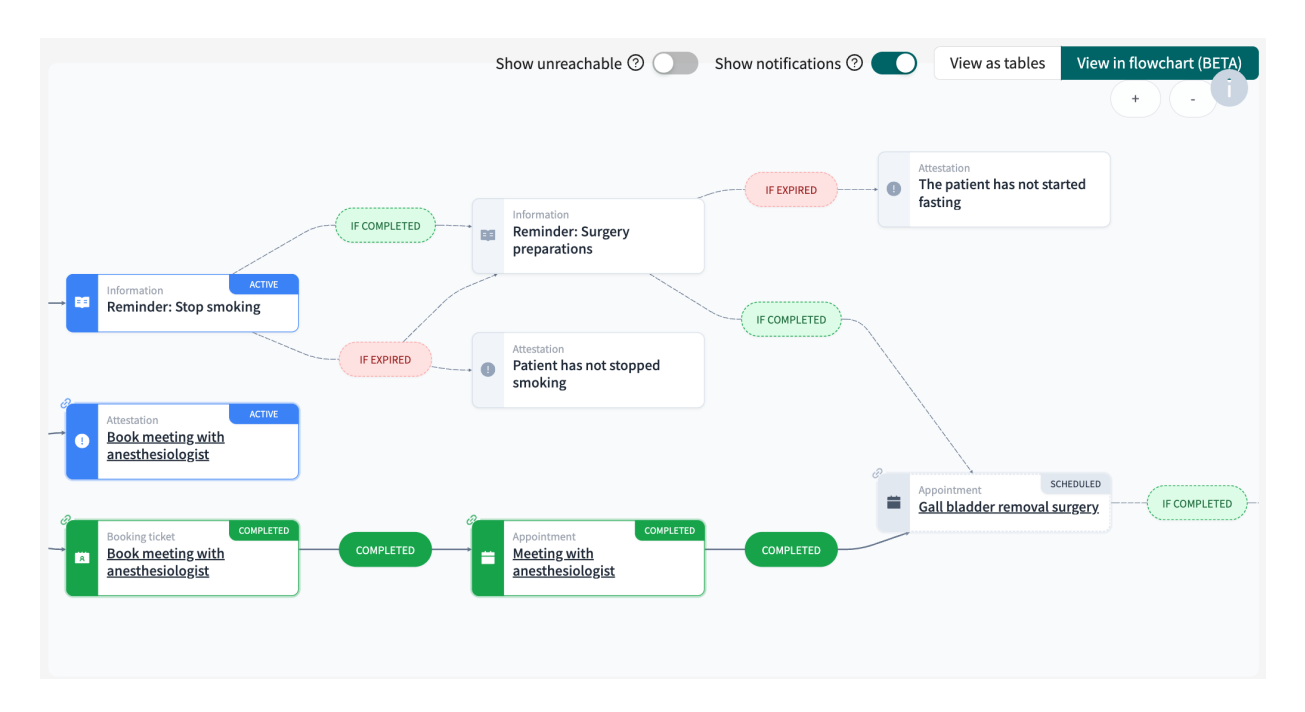

The patient notifications will be hidden by default, and can be shown by enabling the **Show notifications** slider. As the pathway moves on, some steps might be "unreachable", e.g., if a reminder should be sent out only if a questionnaire is not completed, the reminder will become an unreachable step when the questionnaire is completed. The unreachable steps are hidden by default in the flowchart but can be shown by enabling the **Show unreachable** slider.

## 10. View information connected to a care pathway

## 10.1. View questionnaires

There are different places where you can view questionnaire statuses and results, see following sections.

#### 10.1.1. Status

To check the status of a questionnaire, go to **Patient profile** > **Tickets** > **Questionnaire tickets**. Here you can see when the questionnaire was activated, when it expires, its status, and if completed the completion date (**Used at**). You can also cancel questionnaire tickets before they have been used or expired by clicking on the bin/delete symbol to the right in the row.

| Book | ing tickets     | Questionnaire tickets | Payment                                            | tickets      |         |              |         |            |   |
|------|-----------------|-----------------------|----------------------------------------------------|--------------|---------|--------------|---------|------------|---|
|      | Reason for que  | stionnaire            | Valid from $\ \ \ \ \ \ \ \ \ \ \ \ \ \ \ \ \ \ \$ | Expires At 🍦 | Used at | \$<br>Status | \$<br>* | Created By |   |
| +    | Pre-op question | naire                 | 2024-09-27                                         | 2024-10-04   | -       | ACTIVE       |         | -          | Ð |

### 10.1.2. Questionnaire answers

To check the patient's answers to a specific questionnaire, go to **Patient profile > Patient activity** > **Interviews** and choose the questionnaire you want to see the answers to.

| Appointments | Attestations • | Consultations  | Interviews |           |          |                |
|--------------|----------------|----------------|------------|-----------|----------|----------------|
| Date         |                | Title          |            | Туре      | Status   | Practitioner   |
| Nov 14, 2023 |                | Breathing prob | olems      | Interview | Finished | -<br>Care unit |
| Jun 14, 2023 |                | Acne problems  | 1          | Interview | Finished | -<br>Care unit |

| vvi | nen clicking on                                                        | a question                                  | naire, the questic | onnaire detaits v | iew is shown:      |               |  |  |
|-----|------------------------------------------------------------------------|---------------------------------------------|--------------------|-------------------|--------------------|---------------|--|--|
|     | Patient Details                                                        | Tickets                                     | Patient Surveys    | Health data       | Patient activity • | Care pathways |  |  |
|     | INTERVIEW, CARE<br>breathing pi<br>Started at 11/14/2<br>Triage recomm | UNIT<br>roblems<br>023 3:26 PM<br>nendation |                    |                   |                    |               |  |  |
|     | Allergies<br>—                                                         | Di<br>—                                     | agnosis<br>-       | Medication<br>—   | Surgery<br>—       |               |  |  |
|     | Original Text Original answers                                         |                                             |                    |                   |                    |               |  |  |
|     | breathing problems v                                                   |                                             |                    |                   |                    |               |  |  |
|     | How long have you had breathing problems?<br>Less than a week          |                                             |                    |                   |                    |               |  |  |

When clicking on a questionnaire, the questionnaire details view is shown:

The **Original Text** is the SmartText, that is, the auto-generated summary of the patient's answer. The **Original answers** are the patient's exact answer to each question in the questionnaire.

If the patient uploaded photos in the questionnaire, they will also be displayed here under a tab called **Uploads**.

#### 10.1.3. Graphs

To be able to see the health data graphs (collected via questionnaires), go to **Patient profile** > **Health data**. Here you view how the health data evolves over time.

| Milo 33 years, 1991                                                                                                    |                                                                       |
|----------------------------------------------------------------------------------------------------|-----------------------------------------------------------------------|
| Patient Details Tickets Health data Patient activity • Care pathways                                                     | New New                                                               |
| Health data         Enrolled in 1 remote monitoring plan         Enroll to remote monitoring plan         Add activities |                                                                       |
| Active<br>Latest: Last Wednesday at 10:56 AM<br>123/45 mmHg<br>Low below target                                          | Pulse Active Latest: Last Wednesday at 10:56 AM B0 /min Within target |

# 10.2. Appointments and bookings connected to a care pathway

To see all digital and physical appointments (bookings) connected to a care pathway, go to **Patient profile > Patient activity > Appointments**. Here you can see the patient's all previous and planned appointments.

| PS Peter Surn<br>34 years, 1990 | name 🗍<br>008NN-NNNN 🗍                                             | Gender<br><b>Male</b> | Height Weight | ВМІ           |           |                           |  |
|---------------------------------|--------------------------------------------------------------------|-----------------------|---------------|---------------|-----------|---------------------------|--|
| Patient Details T               | Patient Details Tickets Health data Patient activity Care pathways |                       |               |               |           |                           |  |
| Appointments A                  | Appointments Attestations Consultations Interviews                 |                       |               |               |           |                           |  |
| Date                            |                                                                    | Туре                  |               | Title         | Status    | Practitioner              |  |
| Dec 16, 2024                    |                                                                    | Appointment           |               | Acne problems | Closed    | Name Surname<br>Care unit |  |
| Oct 1, 2024                     |                                                                    | Appointment           |               | Acne problems | Closed    | Name Surname<br>Care unit |  |
| Jul 2, 2024                     |                                                                    | Appointment           |               | Allergy       | Cancelled | Name Surname<br>Care unit |  |

If you click on an appointment in the **Appointments** list, you will open the detailed appointment view.

| JE Jake 32 years,    | 0                        | Gender<br><b>Male</b> | Height      | Weight BMI                                            |                                         |                      |                                    |
|----------------------|--------------------------|-----------------------|-------------|-------------------------------------------------------|-----------------------------------------|----------------------|------------------------------------|
| Current appointment  | Patient Details          | Tickets               | Health data | Patient activity                                      | Care pathways                           |                      | New                                |
|                      |                          |                       |             | APPOINTMENT (UPC<br>Acne proble<br>Scheduled appointm | OMING),<br>ms<br>ent 01/04/2024 9:35 AM |                      | Consult                            |
|                      | 28 December 2023         |                       |             | Origin                                                | Triage<br>Results                       | Priority<br>3 V      | Appointment Details<br><b>Show</b> |
|                      |                          |                       |             | Allergies<br>—                                        | Diagnosis<br>—                          | Medication<br>—      | Surgery<br>—                       |
|                      |                          |                       |             | Notes Origina                                         | l Text Original a                       | nswers               | ٦                                  |
|                      |                          |                       |             | This appointment                                      | does not have any p                     | atient interviews as | sociated with it                   |
| You must receive the | appointment befo<br>chat | ore you can st        | art the     |                                                       |                                         |                      |                                    |
|                      |                          |                       |             |                                                       |                                         |                      |                                    |
|                      |                          |                       |             |                                                       |                                         |                      |                                    |
| 0                    | Not ready                | 0                     |             |                                                       |                                         |                      |                                    |
| SMS                  |                          | PHRASES               |             |                                                       |                                         |                      |                                    |
|                      | Start message with       | - to search for       | phrase      |                                                       |                                         |                      |                                    |

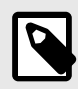

#### NOTE

For physical appointments (i.e., appointments taking place outside of the Clinic application) you will not be able to open a detailed view.

## 10.3. Booking tickets connected to a care pathway

To check the status of a booking ticket connected to a care pathway, go to **Patient profile** > **Tickets** > **Booking tickets**. Here you can see when the booking ticket was activated, when it expires, its status, and if completed the completion date (**Used at**). You can also cancel booking tickets before they have been used or expired by clicking on the bin/delete symbol to the right in the row.

| Bool | king ticket Vragenlijs | t ticket B      | etaal tickets        |            |             |                 |   |
|------|------------------------|-----------------|----------------------|------------|-------------|-----------------|---|
|      | Reden voor afspraak    | Geldig<br>vanaf | Geldig tot<br>en met | Gebruikt 🌻 | Status      | Aangemaakt door |   |
| +    | BookingTicket step     | 2024-05-07      | 2024-05-14           | 2024-05-07 | KLAAR       | -               | Ū |
| ÷    | BookingTicket step     | 2024-09-06      | 2024-09-06           | -          | GEANNULEERD | -               |   |

### 10.4. Attestations created in a care pathway

Attestations are tasks created automatically by the care pathway, and these are pre-configured by your organization. For example, an attestation can be sent when a patient has or has not answered a questionnaire, or if a patient does not use their booking ticket.

Attestations can also be pre-configured to have different priorities, in order to guide the practitioners what attestation to handle first. For example, attestations with different priorities can be sent based on what the patient answered in a questionnaire.

The attestations created by a pathway can be configured to be assigned to a role or to a specific practitioner.

#### 10.4.1. Incoming attestations

All incoming attestations are listed in the **Incoming** tab in the **Attestations** view. The attestations are grouped per patient and sorted by priority. The attestations in the **Incoming** tab can be filtered by care unit and practitioner, as well as by attestation type. Use the drop-down lists to apply these filters. It is possible to select multiple options in the drop-down lists.

Use the **Show attested** slider to also show the already attested attestations.

| Attestations +    |                |                      |              |         |                           |   |                       | Create new attestation |  |
|-------------------|----------------|----------------------|--------------|---------|---------------------------|---|-----------------------|------------------------|--|
| Incoming          | Create         | ed by me Attested by | / me Assigne | d to me |                           |   |                       |                        |  |
| Whose attestati   | ions do y<br>× | ou want to see?      |              | $\vee$  | Filter by type            | ~ | Show also<br>attested |                        |  |
| Patient           | Prio           | Content              | Assignees    | Role    | Created at                |   |                       |                        |  |
| Loise             | 3              | Activity missed (33) | C            | Doctor  | Jul 7, 2023 - Aug 8, 2023 |   |                       | •                      |  |
| My Child<br>20 18 | 3              | Activity missed (32) | TN           | Nurse   | Jul 4, 2022 - Aug 4, 2022 |   |                       |                        |  |

#### 10.4.2. Attestations attested by me

The **Attested by me** tab in the **Attestations** view lists attestations attested by the logged in practitioner.

| Attestation       | e             | Create new attestation |                  |              |   |
|-------------------|---------------|------------------------|------------------|--------------|---|
| Incoming          | Created by me | Attested by me         | Assigned to me   |              |   |
| Patient           | Prio Cor      | ntent                  | Created at       | Attested at  |   |
| Jonattan<br>19 50 | ] 1 Apj       | pointment cancelled    | (1) Mar 23, 2023 | Sep 16, 2024 | • |
| Peter 19 82       | 3 Apj         | pointment follow-up    | (1) Mar 4, 2024  | Mar 4, 2024  | * |

## 11. Terms and definitions

| B1-B2                               | B1-B2 in the Common European Framework of Reference (CEFR) self-assessment scale. e.g. Independent user of the language.                                                                                                    |
|-------------------------------------|----------------------------------------------------------------------------------------------------|
| C1-C2                               | C1-C2 in the Common European Framework of Reference (CEFR) self-assessment scale. e.g. Proficient user of the language.                                                                                                    |
| Customer Success Manag-<br>er (CSM) | A CSM (Customer Success Manager) is the customer's main strategic<br>advisor. The CSM is also the customer's main contact person for any<br>contractual, commercial questions/issues.The CSM is the first point<br>of escalation for any unsolved questions/requests/issues |
| EHR                                 | Electronic Health Record                                                                                                    |
| superuser                           | A superuser is an end user with increased knowledge and responsi-<br>bility around the platform at each care unit.                                                                                                    |
|                                     | The superuser acts as the first-line support for the end users on the device and is the one who turns to Platform24 for further support, if necessary.                                                                                                    |
| unique personal identifier          | For practitioners: can be for example e-mail, HSA-ID                                                                                                    |
|                                     | For patients: can be for example e-mail, personal identity number, insurance number, BSN                                                                                                    |

## 12. User Manual versions

| #   | Date       | Description                                                                                                    |
|-----|------------|----------------------------------------------------------------------------------------------------|
| 1.0 | 2024-03-22 | 1st version.                                                                                                    |
| 2.0 | 2024-11-08 | <ul><li>Main updates are:</li><li>General: Updated images with better examples.</li></ul>                                                                                                    |
|     |            | Chapter 1. About Pathways updated.                                                                                                    |
|     |            | <ul> <li>Chapter 3. Symbols updated to also contain a definition of the pre-<br/>cautions in the User Manuals.</li> </ul>                                                                                                   |
|     |            | • In section <i>3.1. Symbols definition</i> , the previous warning symbol has been replaced with a caution symbol indicating to the users to consult the instructions for use for relevant warnings and cautions.           |
|     |            | <ul> <li>Section 8.2. About expanded with "Number of phases" and "Current<br/>phase".</li> </ul>                                                                                                    |
|     |            | • Previous section <i>8.5. Edit an information article in the Manage appli-<br/>cation</i> removed and reference added to the <i>Smart Care Plans Studio</i><br><i>User Manual</i> in Chapter <i>12. References</i> .       |
|     |            | Section 9.1. View questionnaires clarified.                                                                                                    |
| 3.0 | 2025-03-27 | <ul> <li>General: Pathways renamed to Smart Care Plans. In the manual title<br/>and the introduction section, Smart Care Plans - Episodic is used to<br/>clarify that this manual describes episodic care flows.</li> </ul> |
|     |            | • An Introduction chapter has been added including a new section: <i>1.2. Hardware and software specifications</i> .                                                                                                    |
|     |            | <ul> <li>Introduction chapter updated with how a care pathway can be activa-<br/>ted.</li> </ul>                                                                                                    |
|     |            | • Regulatory updates have been made on the front page and on page 2.                                                                                                    |
|     |            | <ul> <li>Address to manufacturer updated on page 2 and in section 2.1 Manufacturer.</li> </ul>                                                                                                    |
|     |            | <ul> <li>Contact details chapter updated with a new section 2.3.1.</li> </ul>                                                                                                    |
|     |            | <ul> <li>New symbols described in chapter 3.</li> </ul>                                                                                                    |
|     |            | New chapter: 4. Smart Care Plans - Intended use.                                                                                                    |

## 13. References

| Category                            | Description                                                                                                    |
|-------------------------------------|----------------------------------------------------------------------------------------------------|
| Clinic User Manual                  | Refer to the <i>Clinic User Manual</i> for a description of the gener-<br>al workflows and functionality in Clinic that is not specific to<br>Smart Care Plans. |
|                                     | Example of workflows and functionality described in the <i>Clinic User Manual</i> :                                                                             |
|                                     | Patient search                                                                                                    |
|                                     | Notifications                                                                                                    |
|                                     | • Users                                                                                                    |
|                                     | Shift types                                                                                                    |
|                                     | Digital appointments:                                                                                                    |
|                                     | • Sync                                                                                                    |
|                                     | Asynchronous                                                                                                    |
|                                     | Patient profile                                                                                                    |
| Smart Care Plans Studio User Manual | Refer to the <i>Smart Care Plans Studio User Manual</i> for a de-<br>scription on how to edit an information article in the Manage<br>application.              |